# FISCAL**F@CUS**.it

## ODCEC REGIONALE - SICILIA 2023 ATTIVAZIONE ABBONAMENTO SMART

Istruzioni di accesso per tutti gli iscritti agli Odcec della REGIONE SICILIA

### SE NON AVETE MAI FATTO LA REGISTRAZIONE AL SITO

Se non avete mai fatto la registrazione al sito, seguire le indicazioni proposte dalla pagina DOPO aver cliccato su **ATTIVA CODICE PROMOZIONALE** 

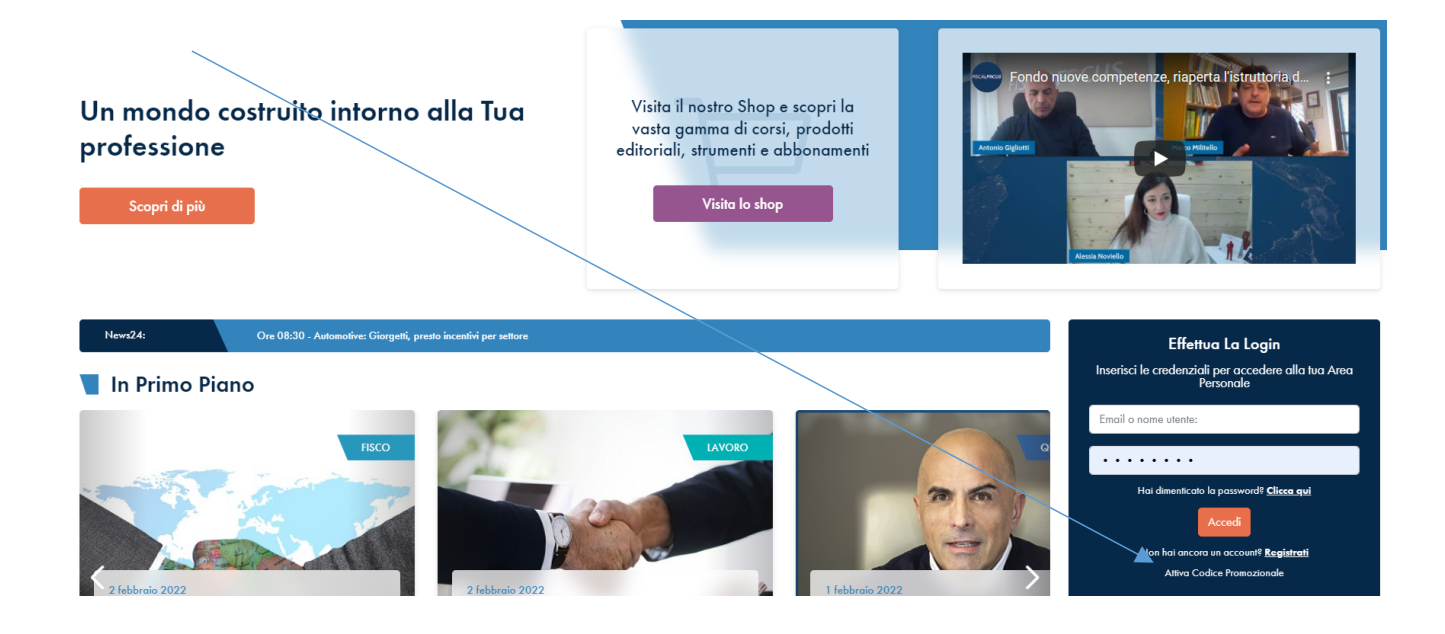

COMPILARE TUTTI I CAMPI RICHIESTI E INSERIRE NELL'APPOSITO CAMPO IL SEGUENTE CODICE **RISERVATO AGLI ODCEC DELLA REGIONE SICILIA** -"Codice riservato agli ordini ----- Es. FFPA23, FFAG23, FFME23...etc...)

# FISCAL**F@CUS**.it

# SE SIETE GIA' REGISTRATI AL SITO MA NON AVETE INSERITO IL CODICE PROMOZIONALE

#### Inserire le proprie credenziali di accesso Email e password, nel box dedicato

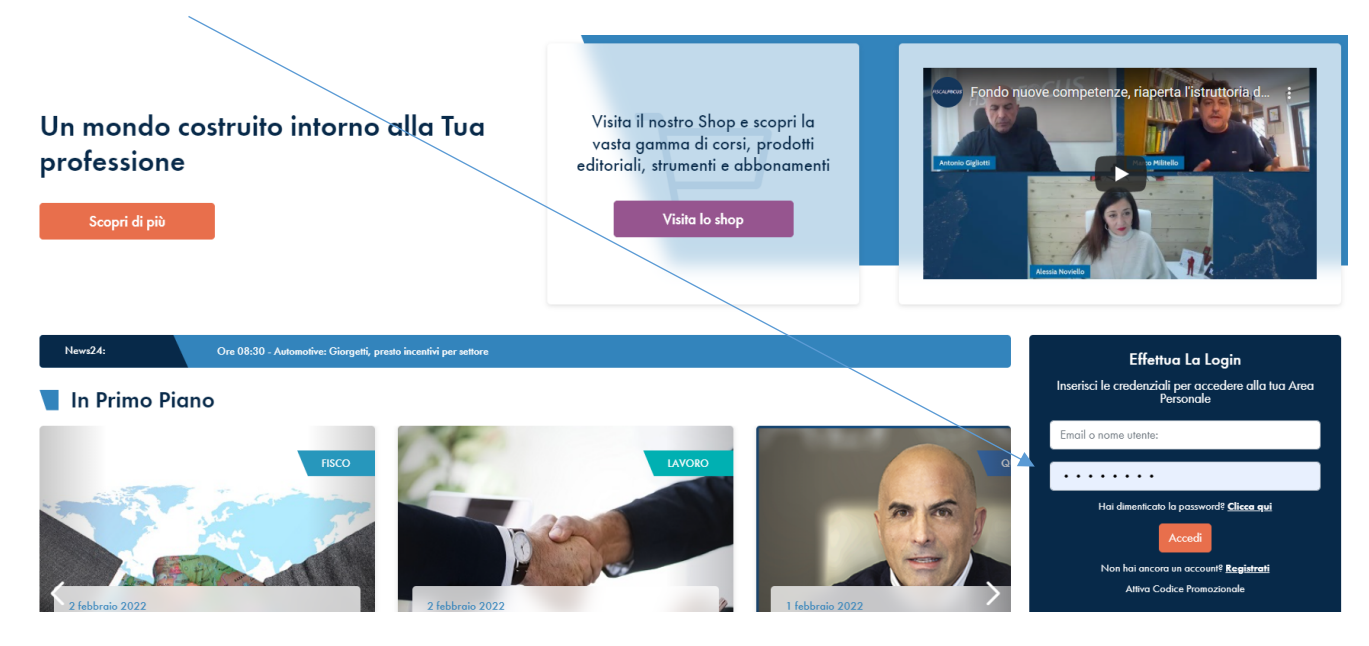

#### cliccare in ENTRA NELL'AREA PERSONALE

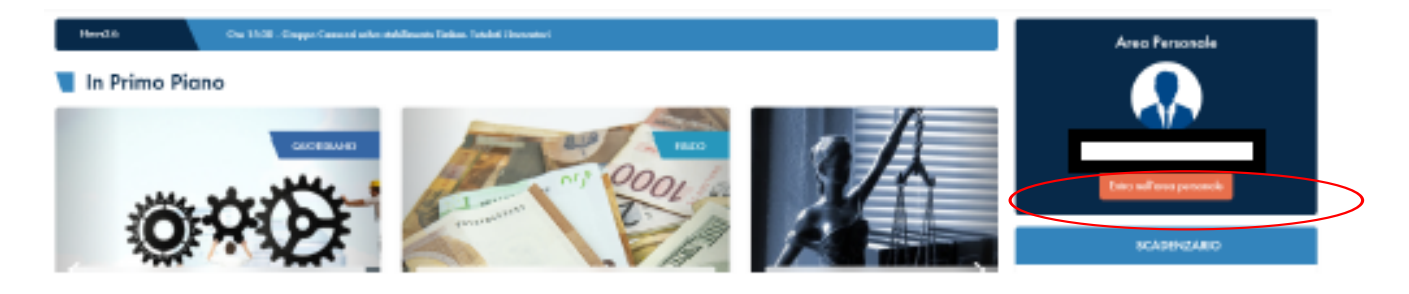

### attivare il CODICE promozionale "Codice riservato agli ordini ----- Es. FFPA23, FFAG23, FFME23...etc...)

| 痡 Home Chisian                                               | no Contatti |        |           |                    |               |                    | ⊥ e-Learning    |        | י 🛒                           | Fiscal Box | • <b>—</b> • |  |
|--------------------------------------------------------------|-------------|--------|-----------|--------------------|---------------|--------------------|-----------------|--------|-------------------------------|------------|--------------|--|
| FISCALF CUS<br>Da oltre 20 anni al fianco dei professionisti |             |        |           |                    |               |                    | <b>()</b>       |        | in 🔊                          | Cerca      |              |  |
| Quotidiano                                                   | Fisco       | Lavoro | L'Esperto | Revisione Legale   | Play Solution | Infostudio         | Rassegna St     | ampa   |                               |            |              |  |
| Home 🔪 Area Pers                                             | onale       |        |           |                    |               |                    |                 |        |                               |            |              |  |
| Area<br>Benvenuto:                                           | Perso       | nale   |           | Profile ut         | tente         |                    | Itusi           | ordini |                               | Itucia     | hangmanti    |  |
| Hai un codice promozionale?                                  |             |        |           |                    |               |                    |                 |        |                               |            |              |  |
|                                                              |             |        |           | Visualizza e gesti | v             | isualizza lo stori | ico dei tuoi or | dini   | Visualizza i tuoi abbonamenti |            |              |  |

COMPILARE TUTTI I CAMPI RICHIESTI E INSERIRE NELL'APPOSITO CAMPO IL SEGUENTE CODICE **RISERVATO** - "Codice riservato agli ordini ----- Es. FFPA23, FFAG23, FFME23...etc...)

# FISCAL**F@CUS**.it

### Consultare la Newsletter del giorno

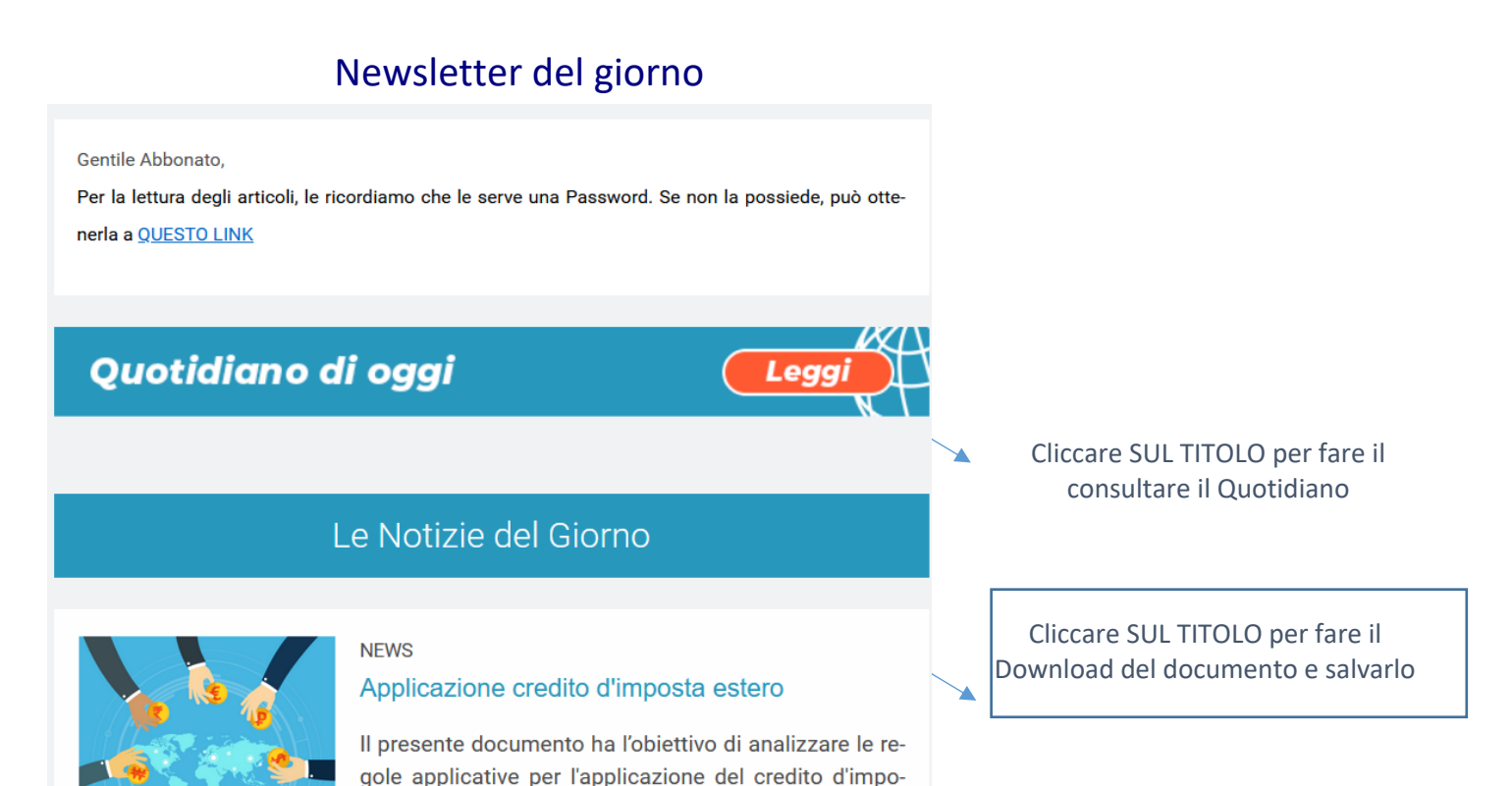

Dopo aver cliccato sul titolo della Fiscal, si apre la pagina del sito (vedi sotto), dalla quale si può leggere anche una sintesi del documento.

Per scaricare il PDF bisogna inserire le credenziali di accesso personali (vedi istruzioni precedenti)

altrimenti il contenuto è bloccato e il sito vi propone l'acquisto

#### 2 febbraio 2022

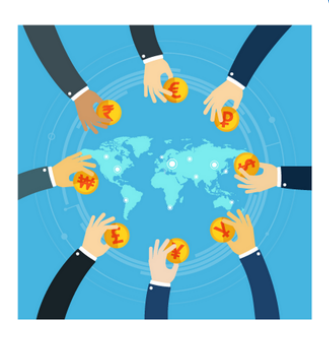

Categorie: <u>Agevolazioni</u> > <u>Imprese</u>

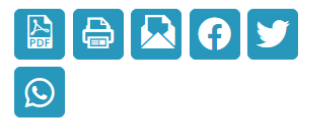

### Applicazione credito d'imposta estero

Fiscal News n. 11 - 2022

sta estero di cui all'art. 165 TUIR, anche in...

Autore: Marco Luciani

Il presente documento ha l'obiettivo di analizzare le regole applicative per l'applicazione del credito d'imposta estero di cui all'art. 165 TUIR, anche in considerazione della normativa e della prassi intervenuta per chiarire la disciplina.

© Informati S.r.l. – Riproduzione Riservata

Per sbloccare i contenuti, <u>abbonati</u> o acquistali singolarmente.

Applicazione credito d'imposta estero (290 kB)

Applicazione credito d'imposta estero - Fiscal News n. 11 - 2022

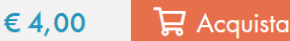